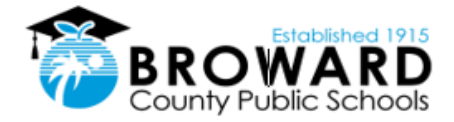

## HEAD START/EARLY INTERVENTION

## Adobe Fill & Sign User Guide Computer Instructions

**Step 1.** Open the Adobe file you wish to sign and complete the form as required.

**Step 2.** On the right-hand toolbar, locate and click on the Fill & Sign icon.

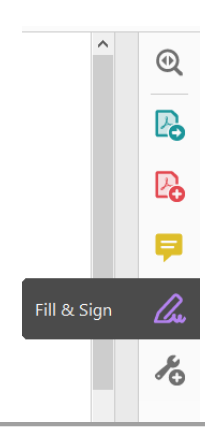

**Step 3.** Adobe will ask, "What do you want to do?". Choose Fill and Sign:

Who needs to fill and sign?

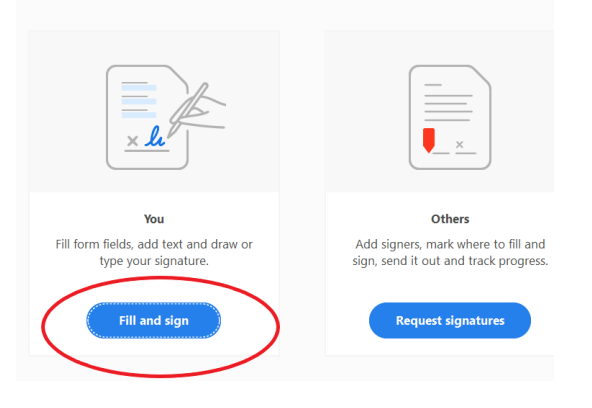

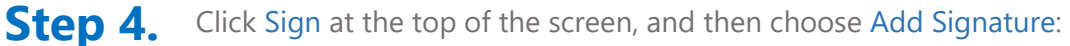

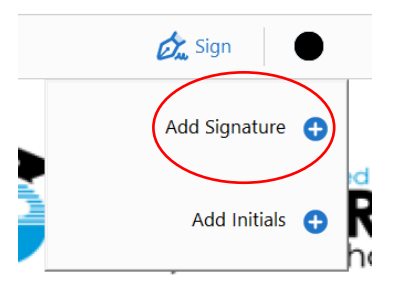

Educating Today's Students to Succeed in Tomorrow's World

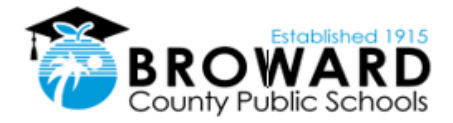

## HEAD START/EARLY INTERVENTION

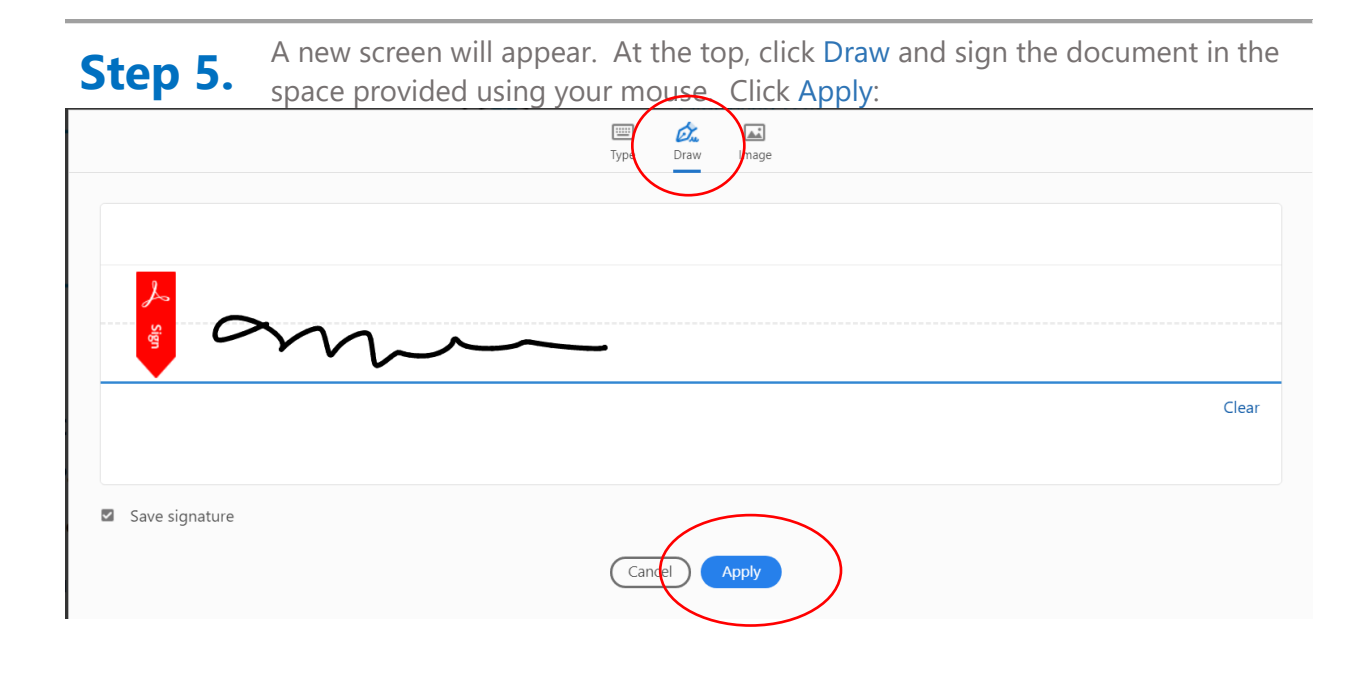

**Step 6.** Your mouse will covert to a copy of your signature. Position your signature on the signature line of the form and click your left mouse button to "release" the signature in the space.

## Parent/Guardian Signature:

Х

**Step 7.** Click File>Save As and save the document in a place that you can locate later.

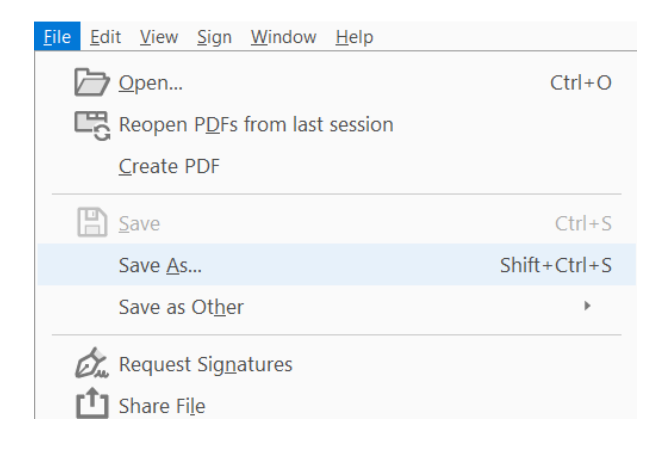